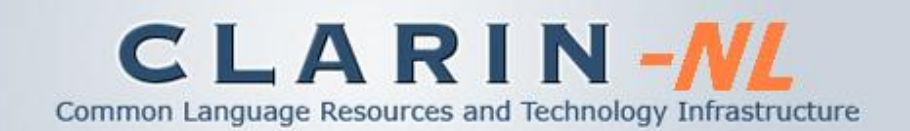

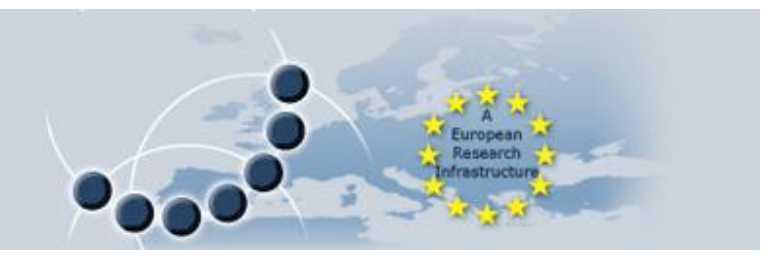

### Arbil Local Metadata Manager

Peter Withers The TLA Language Archive, Max Planck Institute for Psycholinguistics Wundtlaan 1, 6525 XD, Nijmegen, The Netherlands peter.withers@mpi.nl

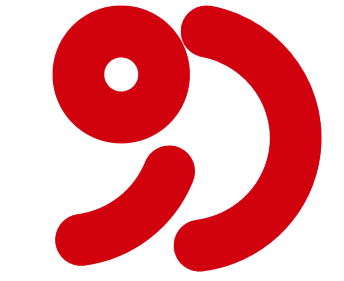

# Common Language Resources and Technology Infrastructure What Arbil Does

CLARIN-NL

- ARBIL is an application for manually creating and organising metadata.
  - It is not designed to automate the metadata creation process.
  - There are other tools designed for more than 1000 or so metadata records.
- All editing within Arbil is done offline.
- Metadata structures can be created, viewed and edited.
- Multiple metadata files can be edited at the same time.
- The metadata to be arranged into corpus trees.
- The local metadata tree can be searched with multiple parameters.
- The data files can be launched in the associated applications such as ELAN or Media Players.
- Many metadata files can be bulk edited in a single table.
- With the exception of accessing the remote archive, all features are available offline such as in remote field sites.
- You can enter the data as it becomes available, there is no mandatory order.

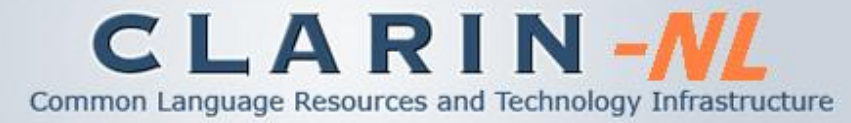

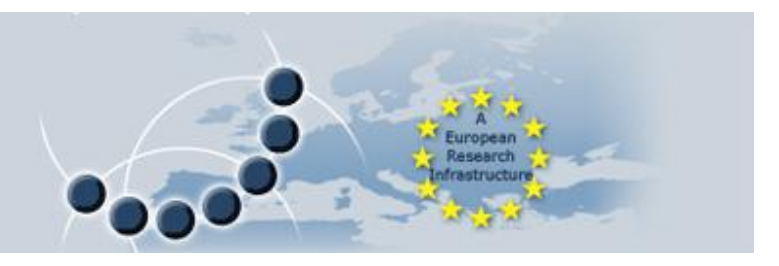

### Metadata Formats

- Both IMDI and Clarin metadata formats are supported.  $\bullet$
- Other XML formats can potentially be supported by • the use of custom templates or schema files.

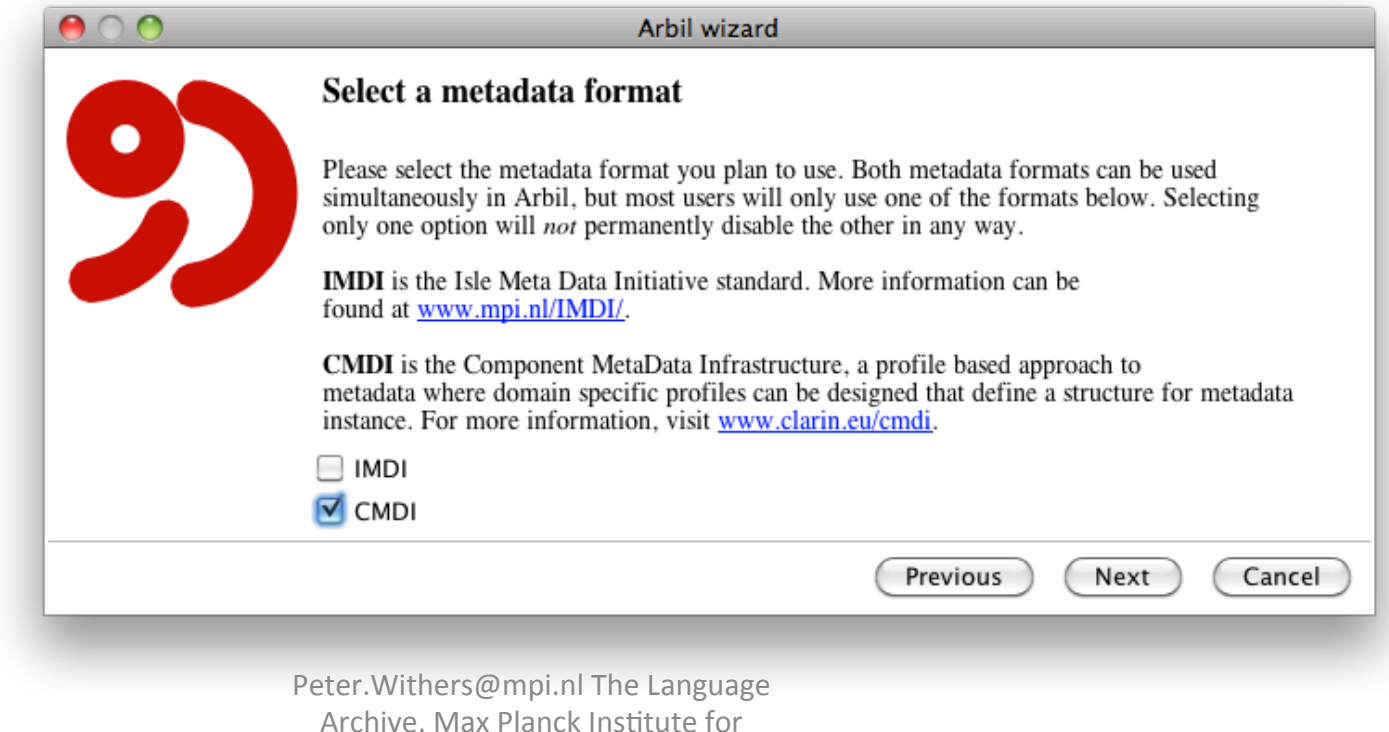

**Clarin Tutorial Utrecht** 4th Jan, 2014

Archive, Max Planck Institute for Psycholinguistics, Nijmegen

Metadata Formats

CLARIN-NL

Common Language Resources and Technology Infrastructure

IMDI (ISLE Meta Data Initiative) is a metadata format for linguistic data

- Has been around for about a decade
- Targeted towards multimodal / multimedia
- Has a single schema file with fixed metadata fields and optional key fields
- Is used for instance throughout the Language Archive in Nijmegen and associated archives

Clarin metadata is a flexible format with ISOCAT

- It is a more recent metadata format
- Each profile has its own schema files
- Developed as a part of the Clarin EU project
- Can be adapted to suit specific project needs
- The metadata fields and layout are customisable

Peter.Withers@mpi.nl The Language Archive, Max Planck Institute for Psycholinguistics, Nijmegen

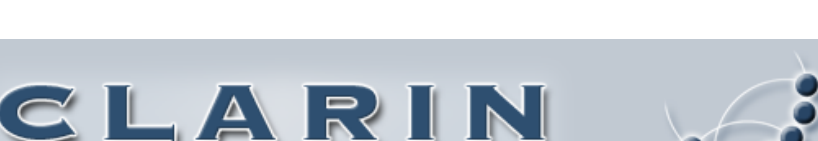

Common Language Resources and Technology Infrastructure

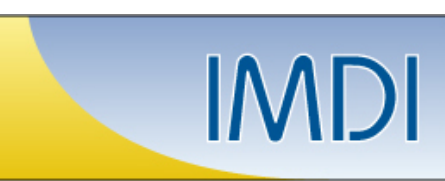

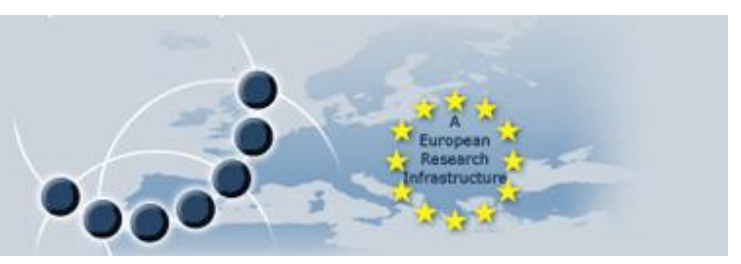

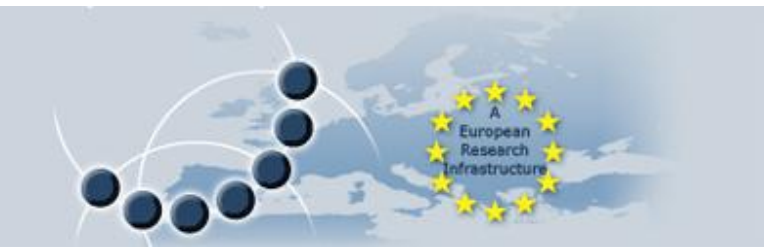

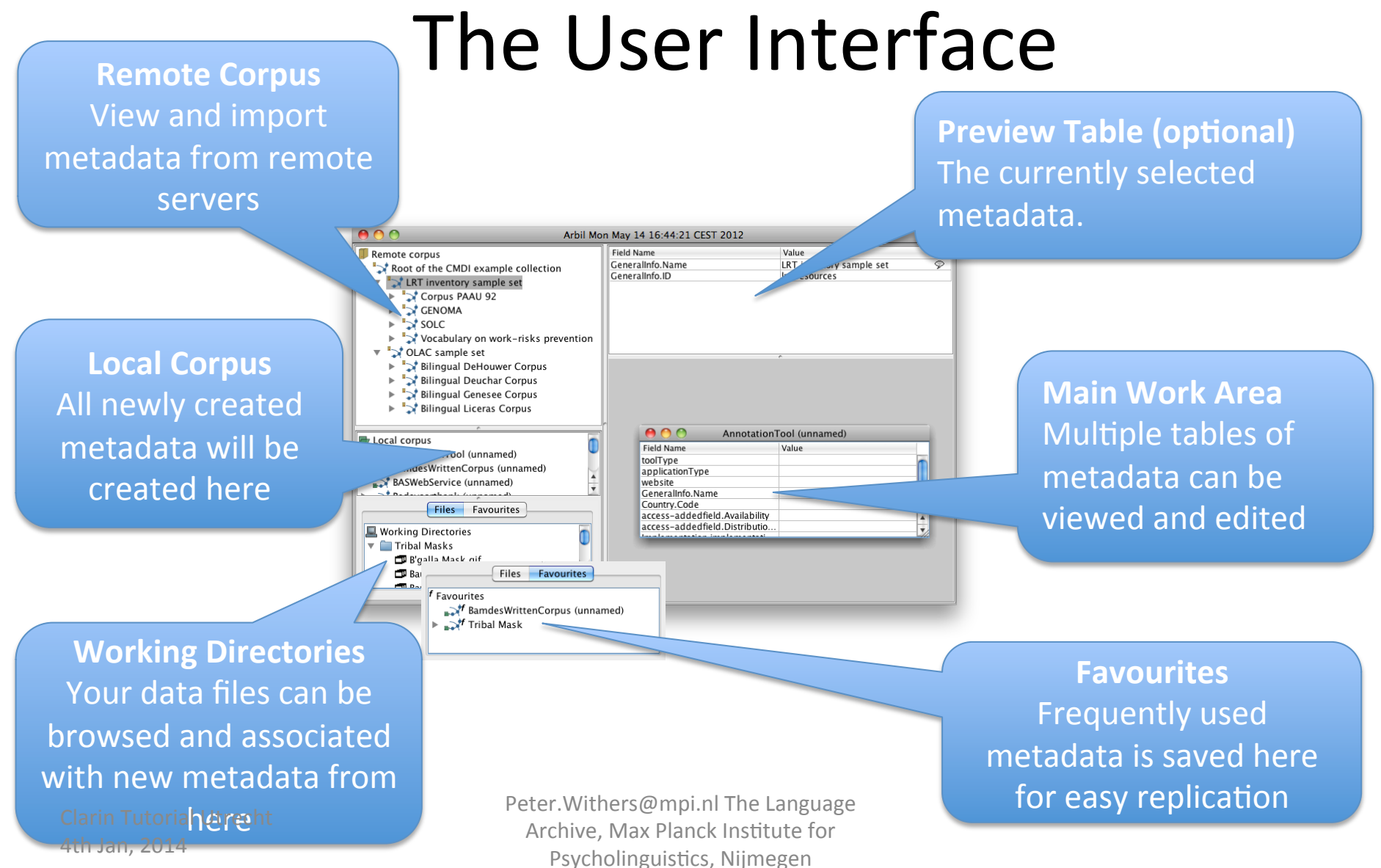

CLARIN-NL

Common Language Resources and Technology Infrastructure

- Create and edit metadata
- Import for offline use
- Import as favourites
- Insert from favourites
- Save as favourite
- Add resource files
- Backup to USB Disk
- Export

4th Jan, 2014

### Workflow

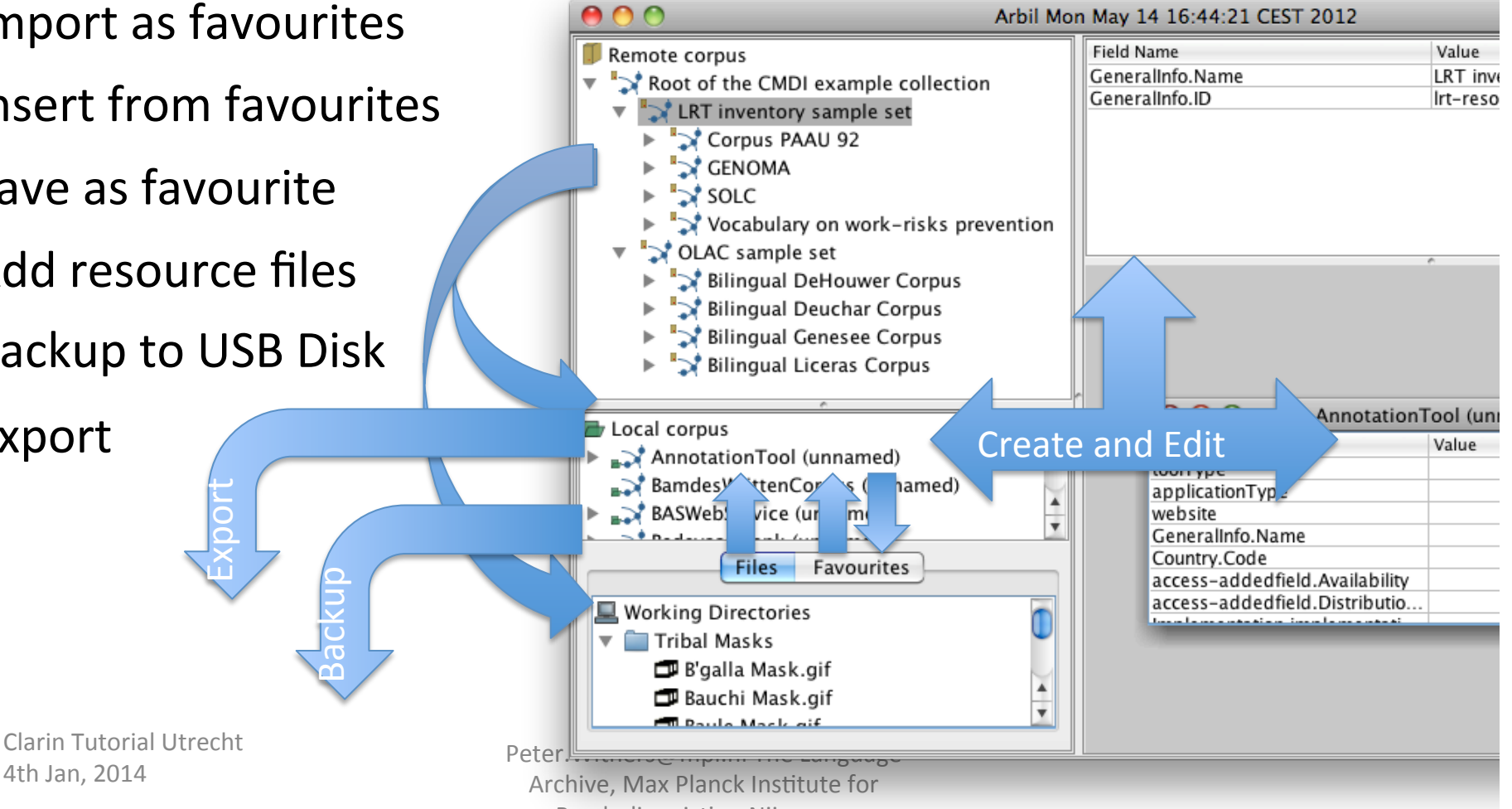

### CLARIN-///

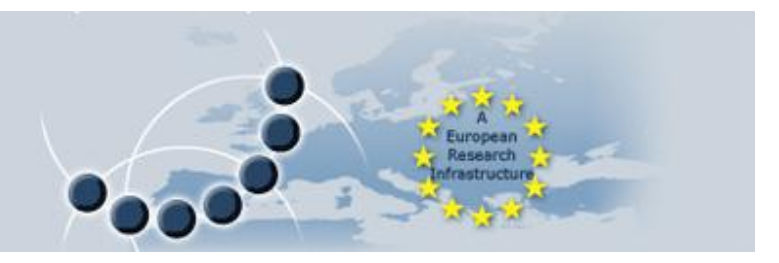

## **Configuring ARBIL**

- When Arbil is first started, you will be asked which metadata format to use.
- Depending on how you intend to use ARBIL you will want to select IMDI templates or Clarin profiles.
- You can change later in the templates & profiles dialogue.
- This can also be preconfigured by your system administrator.

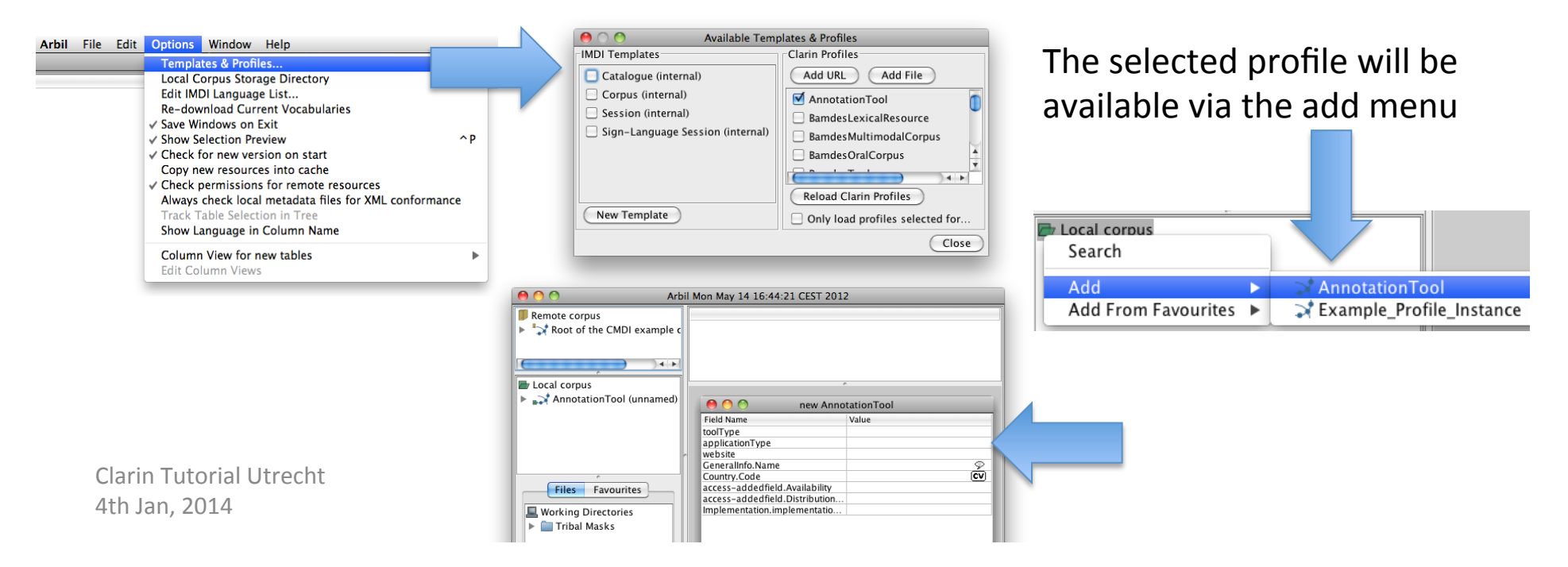

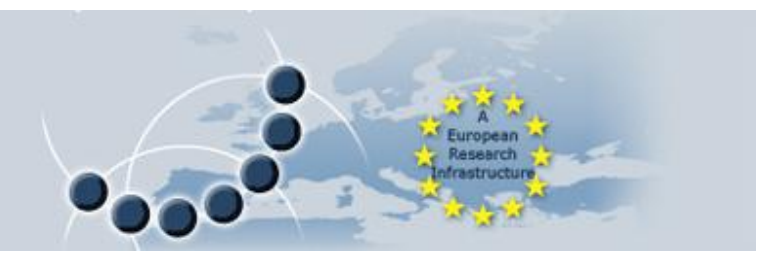

### Metadata Display

• The metadata is displayed in tables and trees, which allow an overview of the metadata and the ability to populate and update many metadata sections in bulk.

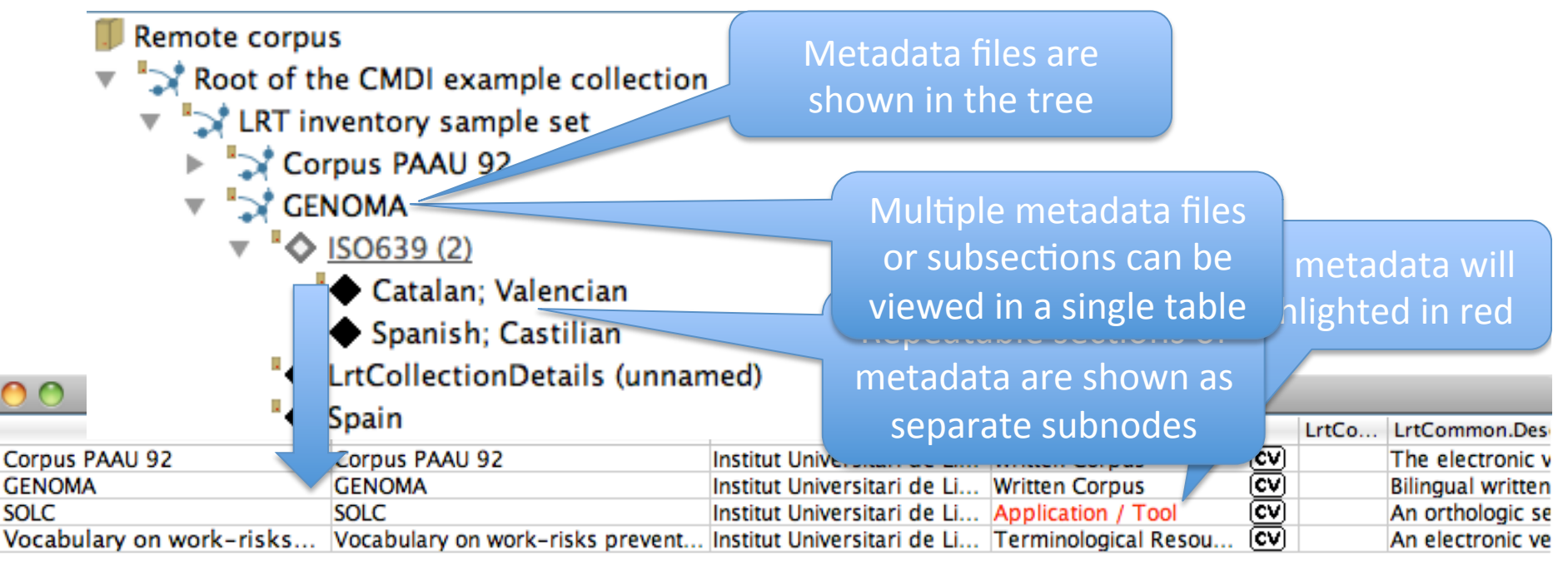

Clarin Tutorial Utrecht 4th Jan, 2014

### Table Views

- When multiple metadata files or subsections are viewed in a single table, they are each shown in a separate row.
- When a table shows a single metadata file or subsection, it is shown in the long view.
- Individual fields can be edited in the long field view, which allows each field to be edited sequentially.

|                            |                                    |                     | UrtCommon.Description in Corpus PAAU 92                                 |
|----------------------------|------------------------------------|---------------------|-------------------------------------------------------------------------|
|                            | Corpus                             | PAAU 92             | Corpus PAAU 92                                                          |
|                            | Field Name                         | Value               | LttCommon Description                                                   |
| 0 0                        | LrtCommon.ResourceName             | Corpus PAAU 92      | Liteoninion.bescription                                                 |
|                            | LrtCommon.Institute                | Institut Universita | short clarifying description of the resource                            |
| Corpus PAAU 92             | LrtCommon.ResourceType             | Written Corpus      | The electronic version of the book "Cornus PAALL 1992: Descriptive      |
| 式 GENOMA                   | LrtCommon.LanguagesOther           |                     | Studies Texts and Vocabulary" includes the texts that have been         |
| SOLC                       | LrtCommon.Description              | The electronic v    | object of analysis in this project as well as the vocabulary lists that |
| 🏹 Vocabulary on work-risks | LrtCommon.ContactPerson            | Sergi Torner < se   | make up the Corpus 92                                                   |
|                            | LrtCommon.Format                   |                     | make up the corpus ser                                                  |
| (                          | LrtCommon.MetadataLink             | http://gilmere.up   |                                                                         |
|                            | LrtCommon.Publications             |                     |                                                                         |
|                            | LrtCommon.ReadilyAvailable         | true                |                                                                         |
|                            | LrtCommon.ReferenceLink            | http://www.iula.u   |                                                                         |
|                            | LrtDistributionClassification.Non  | false               |                                                                         |
|                            | LrtDistributionClassification.Usa  | false               |                                                                         |
|                            | LrtDistributionClassification.Mod  | false               |                                                                         |
|                            | LrtDistributionClassification.Othe |                     |                                                                         |
| Clarin Tutorial Utrecht    | LrtIPR.EthicalReference            |                     |                                                                         |
| 4th Ian, 2014              | LrtIPR.LegalReference              |                     |                                                                         |
|                            | LrtIPR.LicenseType                 |                     | Previous Next                                                           |
|                            | LetIDD Description                 |                     | A                                                                       |

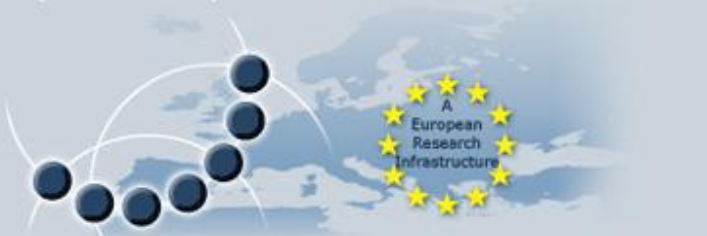

### **Controlled Vocabularies**

- Clarin vocabularies are read from the schema file.
- IMDI vocabularies are read from an XML file.
- Both are provided as dropdown lists in the table when editing.

| Country.Code                                                   |                        |
|----------------------------------------------------------------|------------------------|
| access-addedfield.Availability                                 | Seychelles             |
| access-addedfield.Distribution<br>Implementation.implementatio | Sudan                  |
|                                                                | Sweden                 |
|                                                                | Singapore              |
|                                                                | Saint Helena 👔         |
|                                                                | Slovenia 🎽             |
|                                                                | Svalbard and Jan Mayer |
|                                                                | Slovakia 🔹             |

Peter.Withers@mpi.nl The Language Archive, Max Planck Institute for Psycholinguistics, Nijmegen

### CLARIN-//L Common Language Resources and Technology Infrastructure Using Favourites

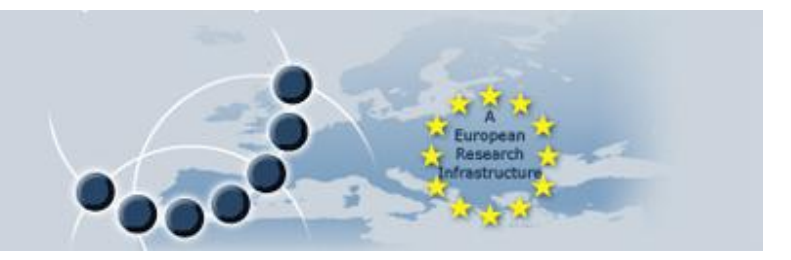

### Favourites are snippets of prefilled metadata instances

- New metadata instances can be created from them, leaving only the specific details to be edited
- Either the entire favourite can be used or just the desired sections added to existing metadata

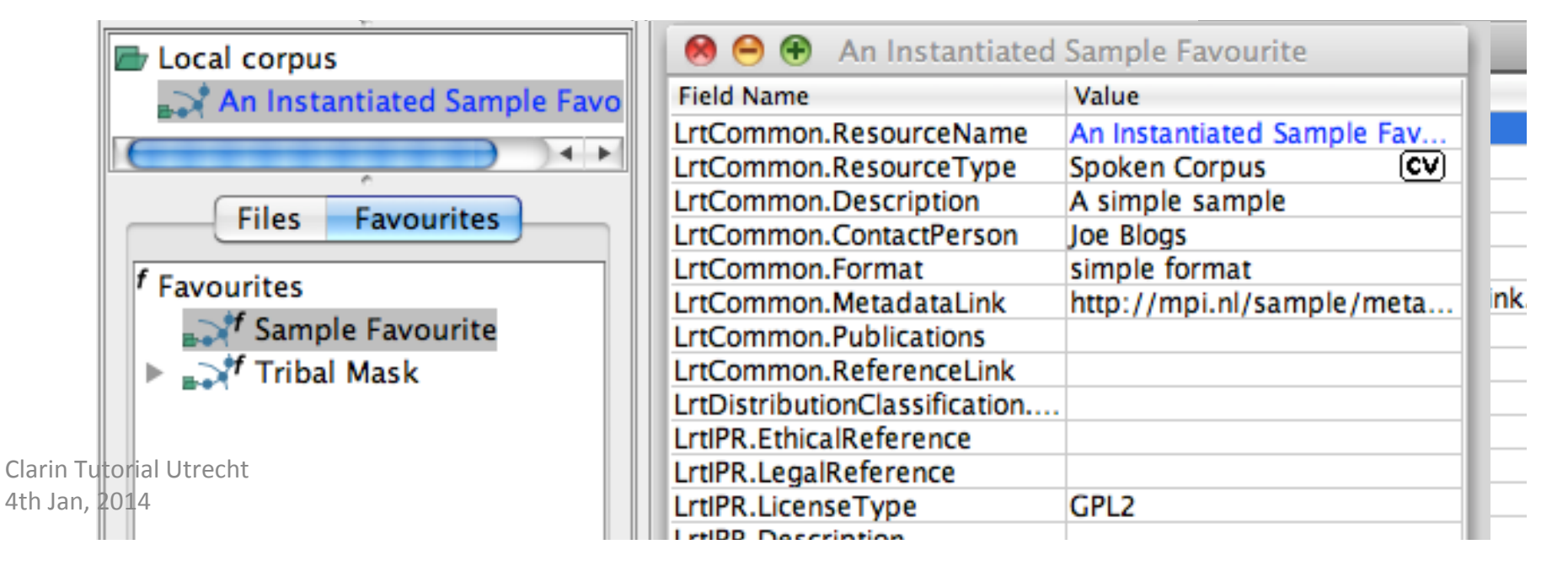

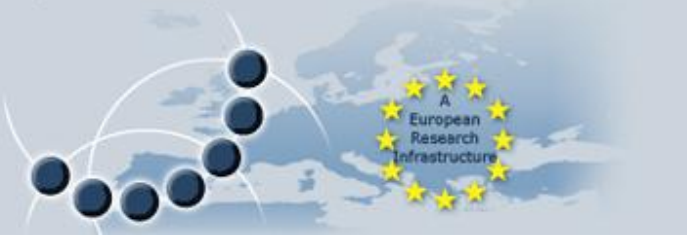

### Creating Metadata for a Resource

- Create a metadata instance
- Add a data file
- Add a metadata subsection
- Add a field

| Er Local corpus         |  | ew LrtInventoryResource             |                  |  |  |  |  |
|-------------------------|--|-------------------------------------|------------------|--|--|--|--|
| E Example Instance      |  | Field Name                          | Value            |  |  |  |  |
| <b>■</b> Turkey         |  | LrtCommon.ResourceName              | Example Instance |  |  |  |  |
| 🗇 B'galla Mask.gif      |  | LrtCommon.ResourceType              | CV               |  |  |  |  |
|                         |  | LrtCommon.Description               |                  |  |  |  |  |
|                         |  | LrtCommon.ContactPerson             |                  |  |  |  |  |
|                         |  | LrtCommon.Format                    |                  |  |  |  |  |
|                         |  | LrtCommon.Format                    | Example Format   |  |  |  |  |
|                         |  | LrtCommon.MetadataLink              |                  |  |  |  |  |
|                         |  | LrtCommon.Publications              |                  |  |  |  |  |
|                         |  | LrtCommon.ReferenceLink             |                  |  |  |  |  |
| Files Favourites        |  | LrtDistributionClassification.Other |                  |  |  |  |  |
|                         |  | LrtIPR.EthicalReference             |                  |  |  |  |  |
| Working Directories     |  | LrtIPR.LegalReference               |                  |  |  |  |  |
| Vaskrscht               |  | LrtlPR.LicenseType                  |                  |  |  |  |  |
| 4th-10 Broatia Mask oif |  | LrtlPR.Description                  | ·                |  |  |  |  |
| B gana Mask.gn          |  | LrtIPR.ContactPerson                | Y                |  |  |  |  |

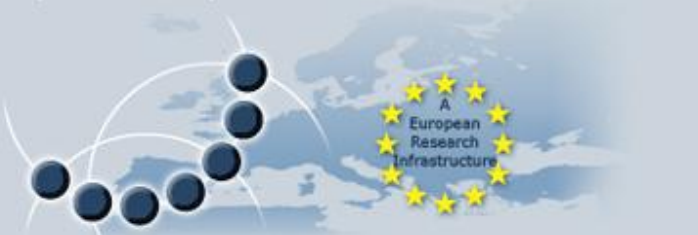

### Searching the Metadata

- Searches in Arbil are tree based.
- Multiple search parameters can be entered.
- The search results are shown in a standard table with the usual editing facilities.

| 0 0                                                          |                 |             | Search                          |        |         |              |       |         |  |  |
|--------------------------------------------------------------|-----------------|-------------|---------------------------------|--------|---------|--------------|-------|---------|--|--|
| Sample Corpus                                                |                 |             |                                 |        |         |              |       |         |  |  |
| All <column (optional)=""> Tribal == + -</column>            |                 |             |                                 |        |         |              |       |         |  |  |
| or 🗘 All 🛟 <column (optional)=""> 🔽 Instance == 🗘 -</column> |                 |             |                                 |        |         |              |       |         |  |  |
| ( + ) =                                                      |                 | searched    | · 10/10 found: 4                |        |         | stor         |       | arch    |  |  |
|                                                              |                 |             |                                 |        |         |              |       |         |  |  |
|                                                              | LrtCommon.Re    | toolType    | LrtCommon.Resou                 | applic | website | LrtCommon.D. | Gener | LrtCo.  |  |  |
| 🔀 Example I                                                  | Example Insta   |             | <multiple values=""></multiple> |        |         |              |       |         |  |  |
| 🔀 Sample In                                                  | Sample Instance |             | Spoken Corpus                   |        |         | A simple sam |       | Joe Bl. |  |  |
| 対 Tribal Mask                                                |                 | Tribal Mask |                                 |        |         |              |       |         |  |  |
| 対 Tribal Ma                                                  |                 | Tribal Mas  |                                 |        |         |              |       |         |  |  |
| Clarin Tutori                                                | al Utrecht      |             |                                 |        |         |              |       |         |  |  |
|                                                              |                 |             |                                 |        |         |              |       |         |  |  |

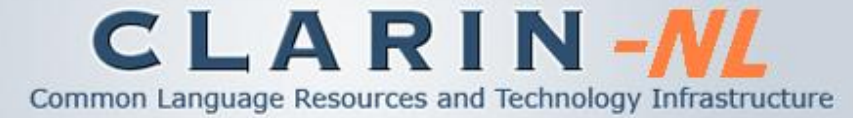

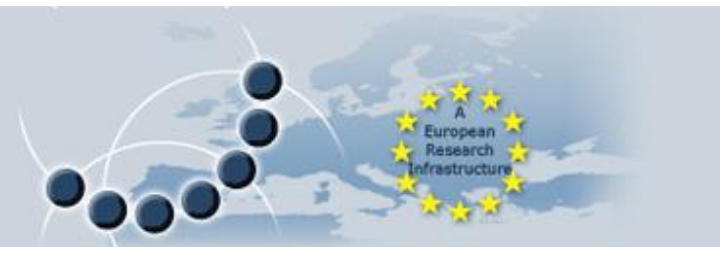

### Find / Replace and Highlighting Cells

- The table can be searched for specific text.
- Selected cells can have the found text substituted.
- Matching table cells can also be highlighted.

| 0 | \varTheta 🔿 🔿 Selection |                 |               |                                 |        |         |              |       |       |  |  |
|---|-------------------------|-----------------|---------------|---------------------------------|--------|---------|--------------|-------|-------|--|--|
|   |                         | LrtCommon.Res   | toolType      | LrtCommon.Resou                 | applic | website | LrtCommon.D  | Gener | LrtCo |  |  |
|   | Example M               | Example Metad   |               | <multiple values=""></multiple> |        |         |              |       |       |  |  |
|   | Sample Me               | Sample Metadata |               | Spoken Corpus                   |        |         | A simple sam |       | Joe B |  |  |
|   | Tribal Mask             |                 | Tribal Mask   |                                 |        |         |              |       |       |  |  |
|   | Tribal Mask             |                 | Tribal Mask   |                                 |        |         |              |       |       |  |  |
|   | Tribal Mask             |                 | Tribal Mask   |                                 |        |         |              |       |       |  |  |
|   | Tribal Mask             |                 | Tribal Mask   |                                 |        |         |              |       |       |  |  |
|   | Tribal Mask             |                 | Tribal Mask   |                                 |        |         |              |       |       |  |  |
|   | Tribal Mas              |                 | Tribal Mask 2 |                                 |        |         |              |       |       |  |  |
|   |                         |                 |               |                                 |        |         |              |       |       |  |  |

#### A European Research Infrastructure

### **Installing Arbil**

- There is a link to ARBIL on the MPI website http://tla.mpi.nl/tools/tla-tools/arbil/
- Providing you already have Java installed the webstart version is the fastest way to start
- Alternately there are installers for Windows, Mac and Ubuntu (Debian).
- The manual and user guide are also available for download on the same page

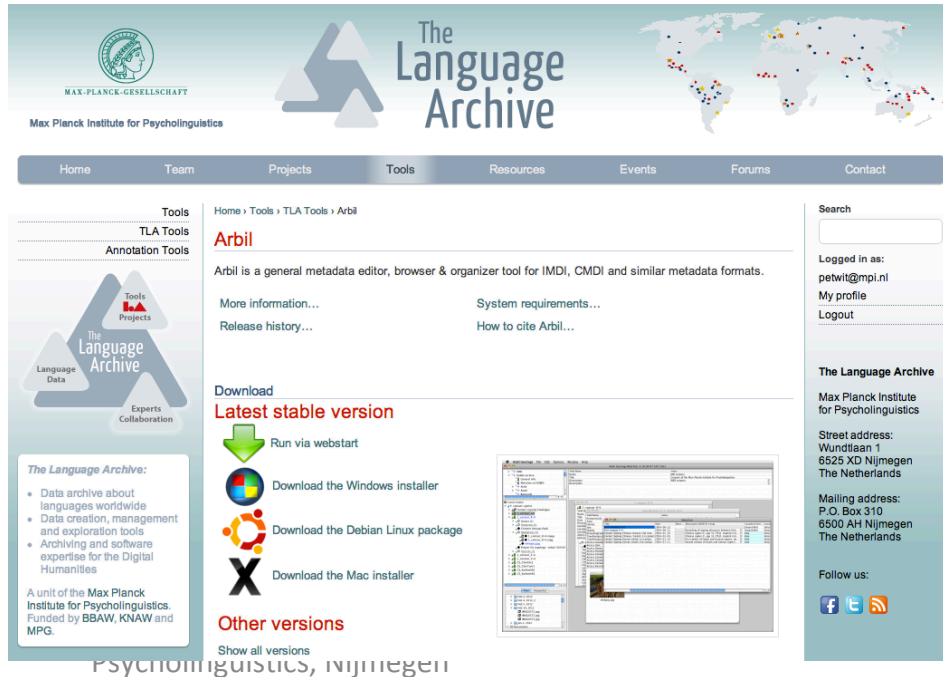

Clarin Tutorial Utrecht 4th Jan, 2014